#### 画面イメージ

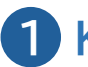

1 KOSMO Webのポータルページアクセスしてください

https://www.sumitomorikokenpo.portal.kosmo-web.ip

リニューアル後はログイン時に多要素認証(※)を採用することで セキュリティを高めています。

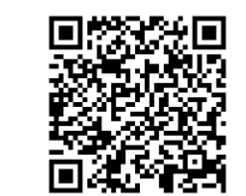

#### ※多要素認証とは

多要素認証(MFA:Multi-Factor Authentication)とは、本人確 認に複数の要素(認証因子)を用いる認証方式です。 OTP(ワンタイムパスワード)や生体認証などの要素を組み合わせて 認証することで、セキュリティレベルを高めています。

生体認証/OTPの設定はスマートフォンでの操作がスムーズです。

### 2 ユーザIDとリセットされたパスワードを入力して、 ログインしてください

ご自身のユーザID(注1)とリセットされたパスワード(注2)を入力してログインしてください。

注1) ユーザIDは従来ご利用いただいたものとなります。 なお、リニューアル後のKOSMO WebではユーザIDの英字を全て小文字として扱いますので ご注意ください。(大文字での入力は可能ですが、小文字に変換されます)

#### 注2) パスワードは「記号+番号+生年月日」でリセットしています

例) 記号 12 番号 3456789 生年月日 1980年12月1日の場合 パスワードに 12345678919801201 と入力

※記号および番号が不明の方は健康保険証 あるいは 資格情報のお知らせをご確認ください。

KOSMO Webを利用されたことがない場合は、健康保険組合からのID・パスワード通知を 参照ください。また、KOSMO Webを利用されたことがあり、ユーザIDまたはパスワードを お忘れの方は②画面の以下より手続き下さい。

パスワードを忘れた方はこちら

ユーザIDを忘れた方はこちら

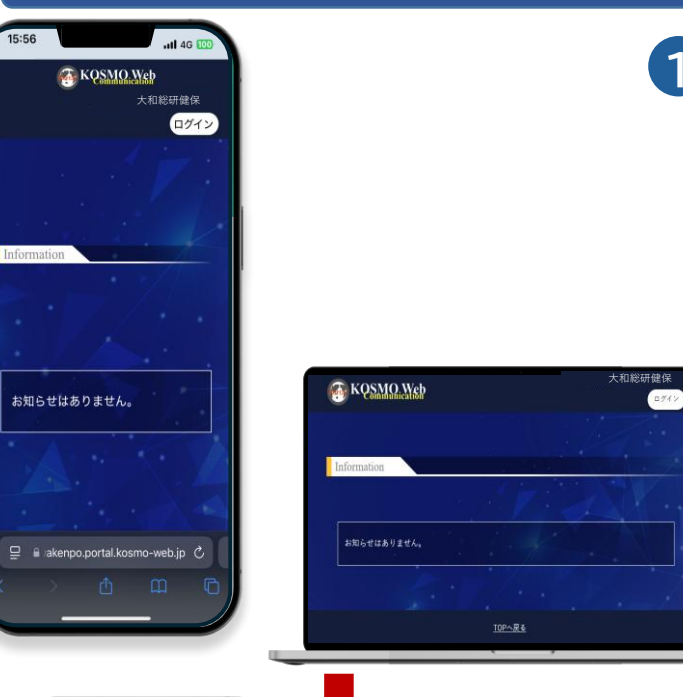

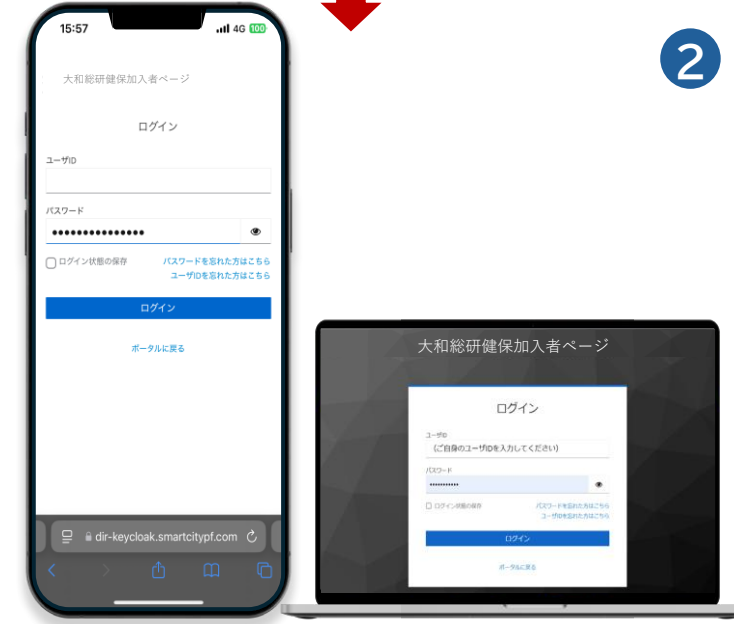

#### 画面イメージ

# 3 ご自身の生年月日を入力してください

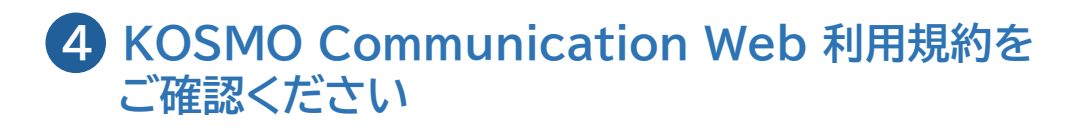

# 5 認証方法の選択してください

牛体認証とOTP(ワンタイムパスワード)を選択してください。 ※ユーザIDの変更は必須ではありません

各認証方法における前提事項は下記のとおりです。

【生体認証を選択いただく場合】 ご自身のスマートフォンが生体認証(顔認証等)に対応していること。

【OTPを選択いただく場合】 OTP認証は、ご利用機種に応じた各種ストアより、以下のアプリケーションのいずれかを インストールしていること。 ・Google Authenticator(Google認証システム) ・Microsoft Authenticator(Microsoft認証システム)

・FreeOTP(Red Hat認証システム)

※Authenticator(オーセンティケーター)とは "認証アプリ"と呼ばれるワンタイムパスワード を牛成するソフトウェアです。

| ■Google Authenticator<br>の画面イメージ       |  |
|----------------------------------------|--|
| $\equiv$ Google Authenticator $\&$ (2) |  |
| 検索                                     |  |
| ●●●●●●●●健康保険組合加入者ページ:                  |  |
| 972 040 •                              |  |

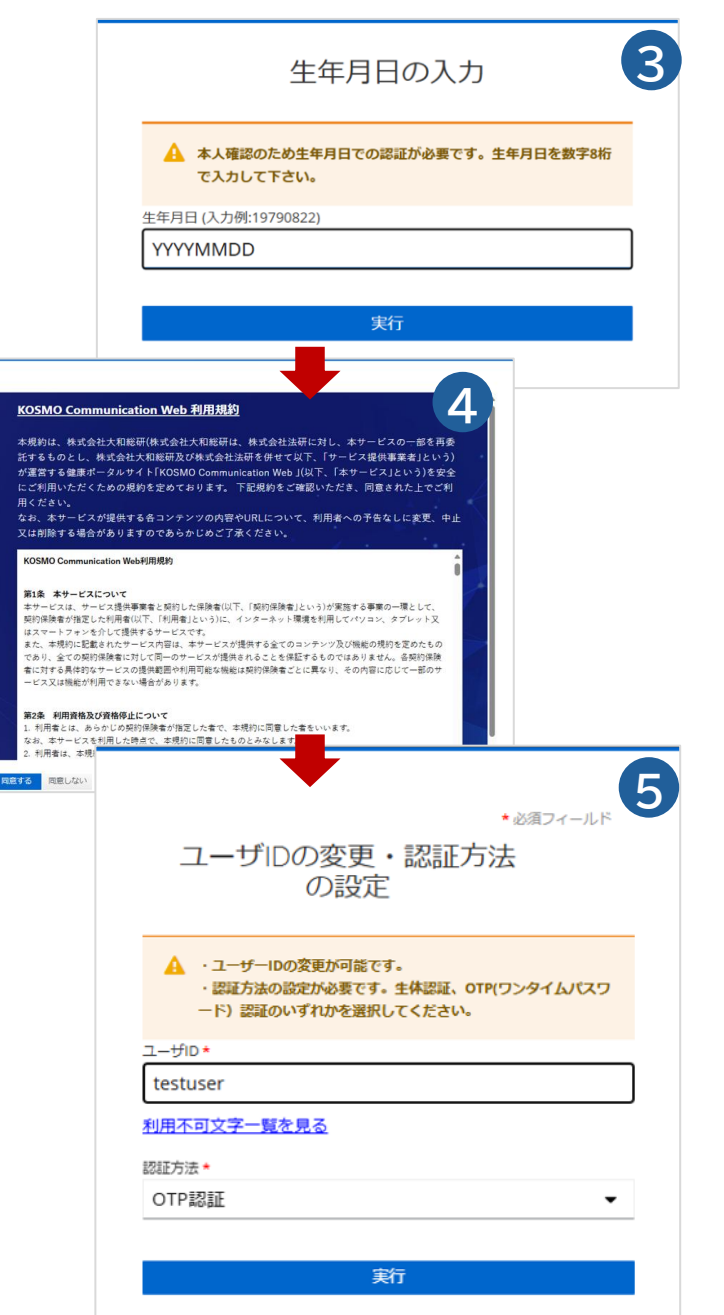

#### リニューアルしたKOSMO Webへのログインの流れ

#### 画面イメージ

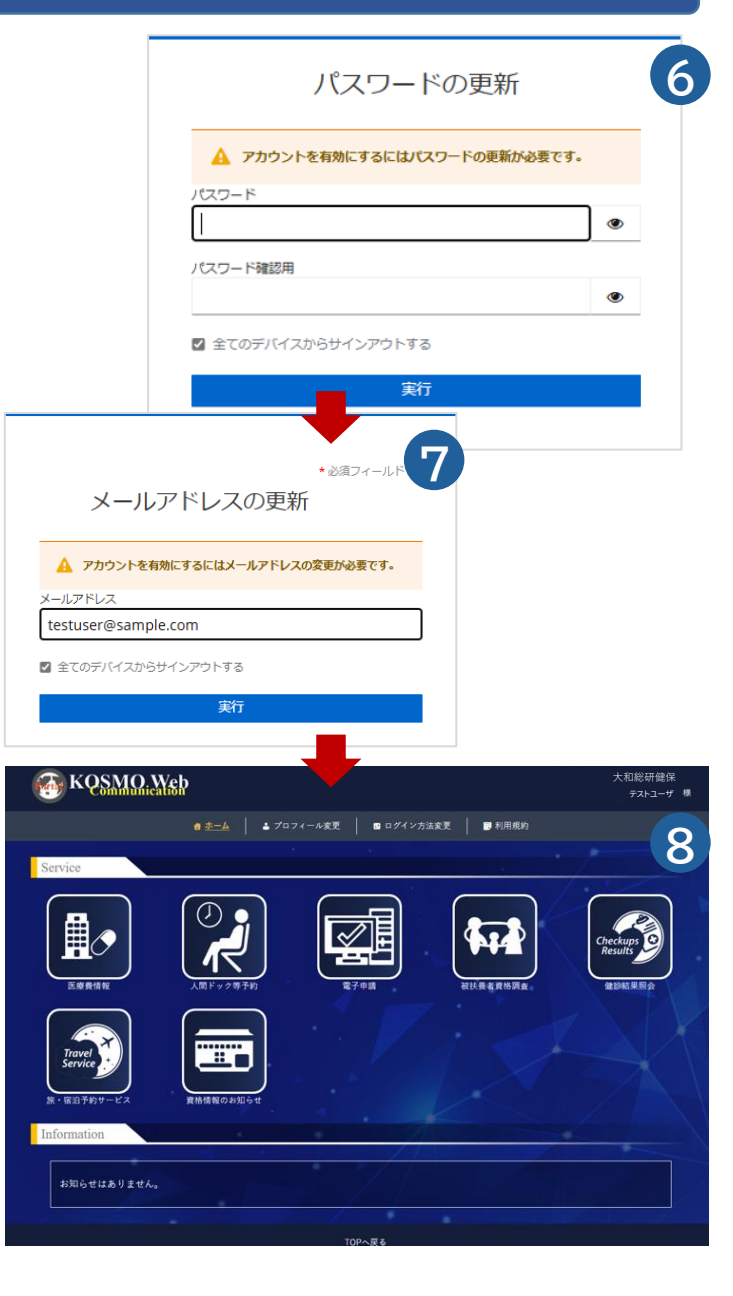

## 6 新たなパスワードを設定してください

パスワードの強度(最大文字数、利用文字)はご加入の健康保険組合からのご案内に即して 登録をお願いします。

# 7 メールアドレスを確認してください

異なるユーザID(例:被保険者ご本人とそのご家族)で、同じメールアドレスを登録することはできませんのでご留意ください。

### 8 初回ログインが完了しました 引き続き多要素認証の設定を行うため、ログアウトしてください

!) ログアウトは画面右上のユーザ名から行っていただけます。

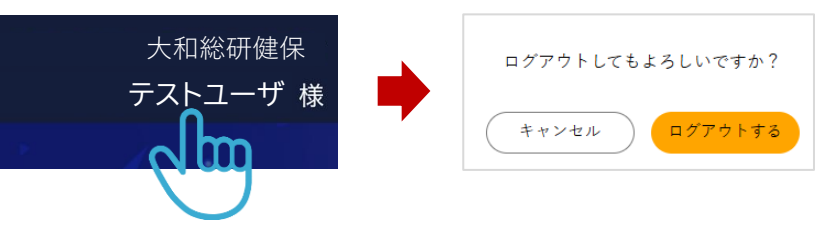

#### リニューアルしたKOSMO Webへのログインの流れ

#### 画面イメージ

# 【生体認証を選択いただいた場合】

9 再度ログインしてください

https://www.sumitomorikokenpo.portal.kosmo-web.jp

生体認証の設定はスマートフォンでの操作がスムーズです。

# 10 生体認証の設定を行います

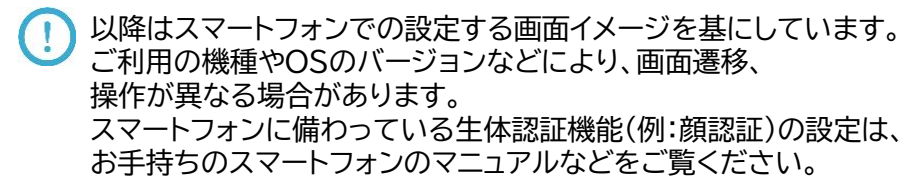

# (1) 生体認証にてサインインしてください

生体認証登録画面が表示されるため、「続ける」をタップします。 ※画面イメージはiPhoneにおける顔認証を例示しています(以降同様)。

# 12 生体認証を行ったデバイスに名前を付けてください

生体認証を行ったデバイス(スマートフォン)を識別するために名前をつけます。 機種変更時にこの名前を参照することで識別することが可能です。

#### 20:23 .11 4G 98 < カメラ 🚡 KOSMO Web 大和総研健保 ログイン 20:23 ...II 4G 9 < カメラ 10 大和総研健保加入者ページ ▶ セキュリティの設定 🗸 全てのデバイスからサインアウトする 次へ よサインイン Face ID を使用して サインインしますか? "testuser" のパスキーは、iCloud キー チェーンに保存され、お使い<u>のすべての</u> デバイスで使用できます。 続ける このデバイスに名前を付けてください (機 種変更時に過去デバイスとの識別が可能と なります。) 任意のデバイス名

キャンセル

OK

# 【以上で設定が完了しました】

#### リニューアルしたKOSMO Webへのログインの流れ

#### 画面イメージ

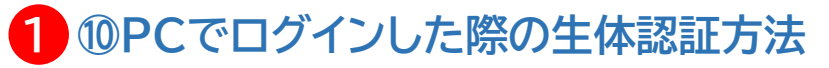

- ※PCでログインし、スマートフォンの生体認証機能を利用する場合は 以下の手続きを進めてください。
- 1) 生体認証の設定 「次へ」に進んでください。
- 2) パスキーを使用してサインインします 「iPhone、iPad、または、Androidデバイス」を選択し、「次へ」に進んでください。
- 3) 「iPhone、iPad、または、Androidデバイス」で表示されたQRコードを スマートフォンのカメラで読み込んでください。
  - PCとスマートフォンがBluetoothで接続されている必要があります。 Bluetoothでの接続はご利用の機種やOSのバージョン等により、 画面、メッセージが異なる場合があります。 お手持ちのPC/スマートフォンのマニュアル等をご覧ください。

〈Bluetoothがオフになって接続できない場合の表示メッセージ例〉

「両方のデバイスがインターネットに接続していて、Bluetoothがオンになっていることを確認してください。」

■Bluetoothがオフの時

• 「Bluetoothがオフです」

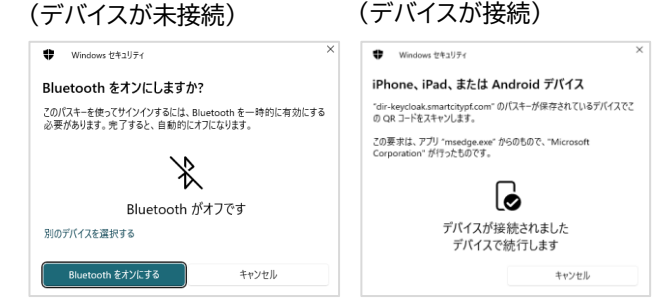

■Bluetoothをオンにした時

4) スマートフォンの生体認証機能を使用してサインインします。 「続ける」に進んでください。

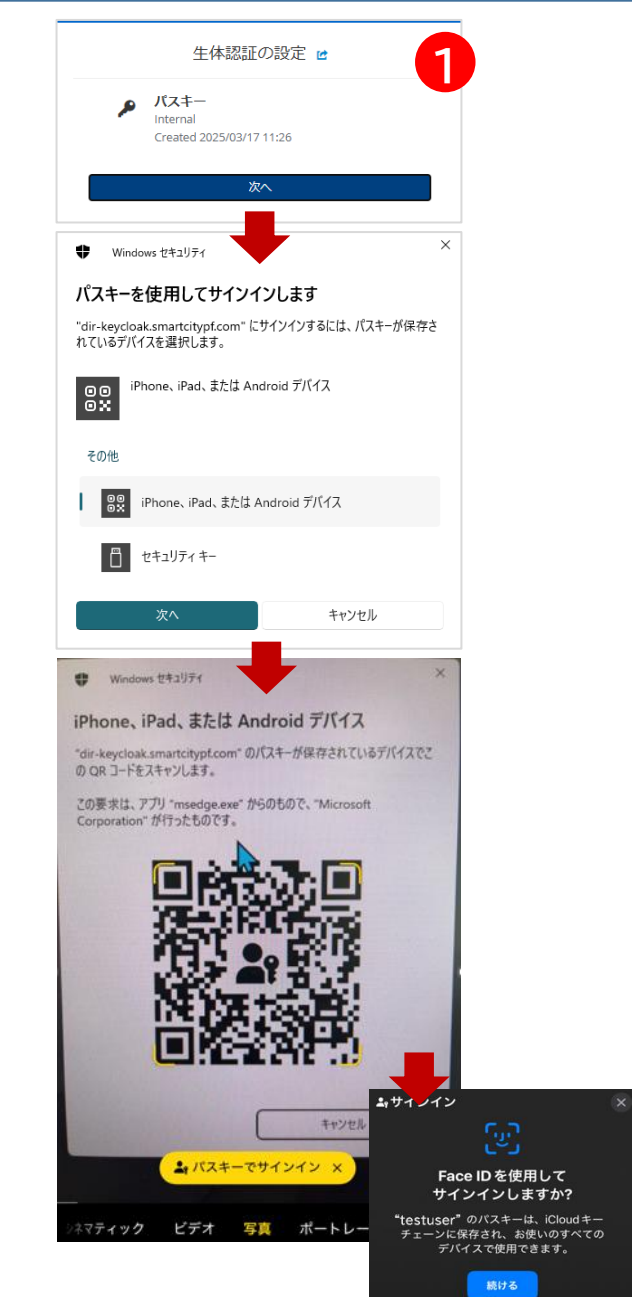

5

#### 画面イメージ

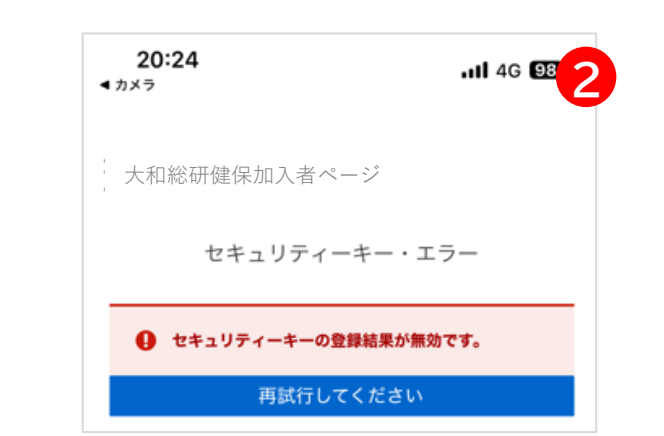

# 3 ログイン中に一定時間が経過したことでエラーとなった時

再度、生体認証のサインインが開始されます。成功しますと⑫に進みます。

「Login with OpenID Connect」に進んでください。

【生体認証を選択いただいた場合】

2 ①生体認証でエラーが出た時

「再試行してください」に進んでください。

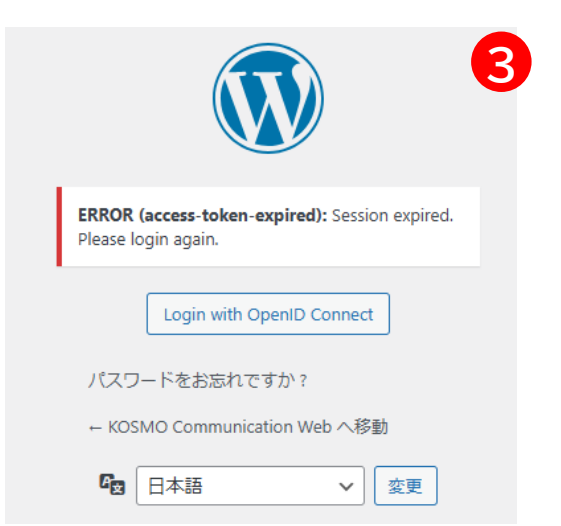